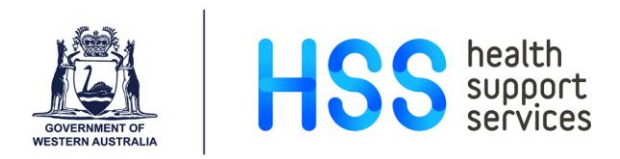

# Performance Development Reviews How to Run the HRPERF2 Report

Step 1 From HealthPoint access the Health Services Information Hub.

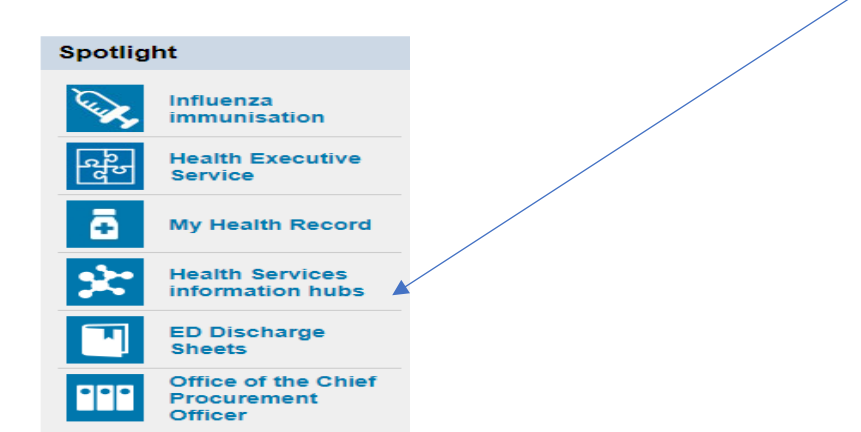

Step 2 Click on Health Support Services Hub.

#### WA health system information hubs

Information hubs provide targeted health service or hospital information within the HealthPoint platform. It provides a place for all staff in that facility to view news, policies, handbooks, contextual content about services and people information.

Business areas remain the owners of service pages and are responsible for content and content authoring according to policy and guidelines.

Find your health service information hub from the list below.

- Child & Adolescent Health Service Hub
- Department of Health Service Hub
- East Metropolitan Health Service Hub
- Health Support Services Hub
- North Metropolitan Health Service Hub
- South Metropolitan Health Service Hub
  WA Country Health Service Hub
- Women and Newborn Health Service Hub
- PathWest Health Service Hub

Links to individual hospital information hubs can be found on the homepages of the health service hubs.

## Step 3

From the Hub page select Business@Health and then Corporate Applications.

| HealthPoint s              | ite Finder   Policies   Forms                                     |                                                   |                 |                                                                 | Find cont         | ent, people, services Q 🗸                                                   |
|----------------------------|-------------------------------------------------------------------|---------------------------------------------------|-----------------|-----------------------------------------------------------------|-------------------|-----------------------------------------------------------------------------|
| Health Suppor              | t Services                                                        |                                                   |                 |                                                                 |                   |                                                                             |
| Home News                  | Working@HSS D                                                     | irectory Business@Healti                          | Works           | paces Policies                                                  |                   |                                                                             |
| MY INFORMATION HUB: Hea    | alth Support Services                                             | CONTACT US  Clinical Applicatio Corporate Busines | ıs<br>s Svstems | EMPLOYMENT SER<br>Client Liaison Office<br>Advertising a Vacan  | VICES<br>rs<br>cv | ICT BUSINESS ENGAGEMENT<br>AND POLICY<br>→ Enterprise Architecture          |
| My Links                   | News, Annou                                                       | uncements Comployment Serv                        |                 | Accessing Applican                                              | ts                | ICT Policy, Governance and<br>Patient Safety                                |
| General                    |                                                                   | Payroll Services                                  |                 | Appointment Proces                                              | is Flocess        | Major ICT Projects and Business                                             |
| Aboriginal Trainee Program | PSC()                                                             | > Supply Chain                                    |                 | Getting New Hires F     Breach against Emi                      | Paid<br>plovment  | <ul> <li>Engagement</li> <li>HSS Program Management Office</li> </ul>       |
| AHPRA                      |                                                                   | CORPORATE APP                                     | LICATIONS       | Standard                                                        |                   |                                                                             |
| ATO                        | • <b>•</b>                                                        | > Alesco<br>> Lattice                             |                 | PAYROLL SERVICE                                                 | S                 | OPERATIONS<br>Applications Development and                                  |
| Awards and Agreements Lit  | orary                                                             | > MyHR                                            |                 |                                                                 |                   | Support                                                                     |
| Corporate Governance       | → Transformatio                                                   | HR Data Warehou                                   |                 | Your Leave     Doctors and Medics                               | Admin             | > Information Security                                                      |
| Corporate Launch Page      | → The first-ever HSS T<br>success with more<br>event across three | than 400 staff<br>days.                           |                 | <ul> <li>Payroll Certification</li> <li>Resignations</li> </ul> |                   | Software Asset Management Unit     Web Services Development and     Support |

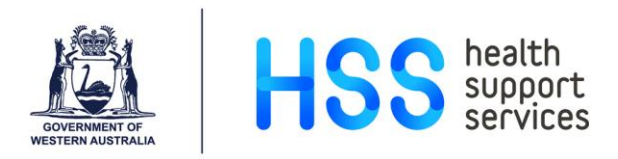

### Step 4 From the Corporate Applications Launcher under Human Resources select Discoverer Plus – HRDW

|                 |                          | PCH ONLY                                                           |
|-----------------|--------------------------|--------------------------------------------------------------------|
| Human Resources | Alesco                   | Access to Core Alesco for approved<br>users                        |
|                 | MyHR                     | MyHR access for all employees and<br>managers                      |
|                 | OrgPlus                  | Web-based Organisational Charting<br>Solution                      |
|                 | Discoverer Plus – HRDW   | Expert Java-based user reporting tool for<br>the HR Data Warehouse |
|                 | Discoverer Viewer – HRDW | End-user HTML reporting tool for the HR<br>Data Warehouse          |
| Activity Based  | PPM                      | Activity Based Management Decision                                 |

### Step 5 This will launch the Oracle log in page for the Data Warehous.

| ORACLE Di<br>Business Intellige | iscoverer Plus                                                  |
|---------------------------------|-----------------------------------------------------------------|
| Connect >                       |                                                                 |
| Enter conr                      | nection details.                                                |
| Enter your connec               | tion details below to connect directly to Oracle BI Discoverer. |
| * Indicates requi               | red field.                                                      |
| Connect To                      | Oracle BI Discoverer                                            |
| * User Name                     |                                                                 |
| * Password                      |                                                                 |
| * Database                      | hdwh01p.health.wa.gov.au                                        |
| End User Layer                  | eul_hdwh                                                        |
| Locale                          | Locale retrieved from browser 🔽                                 |
|                                 | Go                                                              |

Enter your HE Number in the User Name field and your Data Warehouse (DWH) password in the password field.

Click Go

The screen will now log into the data warehouse and open at the menu of reports that available to the user.

NB: The menu of reports will look different for everyone depending on the user's security level.

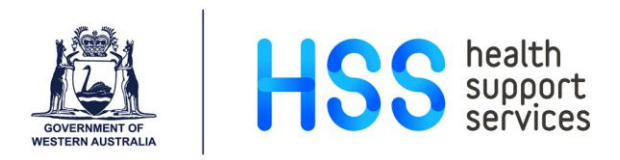

Step 6 Look under DEV for the report called Employee Performance Appraisals. There are a number of options available, depending on what information you are after.

The first option, Performance Appraisals Details, will give details of all appraisals due within a specified timespan.

| S Open Workbook from Database                                                  | ×          |
|--------------------------------------------------------------------------------|------------|
| Choose a target worksheet by browsing available workbooks and selecting a work | sheet      |
| View: All Workbooks                                                            | Clear      |
| Workbooks:                                                                     |            |
| N <u>a</u> me ▲ Own <u>e</u> r <u>M</u> odified                                |            |
| DES Historical Pay Rates HR_DESCRIPT Nov 27, 201                               | 7 2:22 PM  |
| 😑 👹 DEV Employee Performance Appraisals / HR_DEVELOP Aug 28, 201               | 7 11:49 AM |
| Performance Appraisals Details                                                 |            |
| Performance Appraisals Due                                                     |            |
| Performance Appraisals Overdue                                                 |            |
| No Performance Appraisals                                                      |            |
| Raw Data for Export Details                                                    |            |
| Raw Data for Export Due                                                        | N 888      |
| Raw Data for Export Overdue                                                    | 3          |
| Raw Data for Export No Appraisal                                               |            |
| Raw Data Export of ALL                                                         |            |

Step 7

Highlight the required report and click Open. The Parameters screen will now display.

|    | 4 | Edit Parameter Values                           |             | <b></b> |    |
|----|---|-------------------------------------------------|-------------|---------|----|
|    |   | Select values for the following par             | ameters:    |         |    |
| 8  |   | Select Entity (Optional):                       | %           |         |    |
| a  |   | Select Area (Optional):                         |             | Find    | Na |
| 1. |   | Select Health Service (Optional):               |             |         |    |
| t. |   | Select Directorate (Optional):                  |             |         |    |
|    |   | Select Branch (Optional):                       |             |         |    |
|    |   | Select Team (Optional):                         |             |         |    |
| ÷  |   | Select Org Unit (Optional):                     |             | S       |    |
|    |   | Next Perf Appraisal Date*:                      |             |         |    |
| ÷  |   | Next Perf Appraisal Date To*:                   |             |         |    |
|    |   |                                                 |             |         |    |
|    |   | Description<br>Please select one or more values | for Entity: |         |    |
|    |   | indicates required field.                       |             |         |    |
|    |   | Help                                            | ОК Саг      | ncel    |    |

Enter the values for each of the parameters you require. If you are unsure of the value, you can search the field. To search, enter % in the field and click the spotlight button beside the field. (% sign is called a wildcard).

For example, if you want to report for the whole of SMHS add % in the values field and click on the search button, a drop-down list of the entities appears, highlight SMHS.

| Select Entity (Optional):            | ·%·                                            |
|--------------------------------------|------------------------------------------------|
| Select Area (Optional):              |                                                |
| Select Health Service (C             | CHILD + ADOLESCENT HLTH SERVICE                |
| Select Directorate (Optic            | EAST METROPOLITAN HEALTH SERVICE               |
| Select Branch (Optional              | HEALTH + DISABILITY SERVICES COMPLAINTS OFFICE |
| Select Team (Optional):              | HEALTH SUPPORT SERVICES                        |
| Select Org Unit (Optiona             | MENTAL HEALTH COMMISSION                       |
| Next Perf Appraisal Date             | PATHWEST                                       |
| Next Perf Appraisal Date             | SOUTH METROPOLITAN HEALTH SERVICE              |
|                                      | WA COUNTRY HEALTH SERVICE                      |
| Description                          | Moments And in Arts Research Foundation        |
|                                      |                                                |
| the difference of an end of the late |                                                |

Once all mandatory fields (marked with an \*) are entered, the OK button is activated.

NB: If a field is left blank information will be displayed for all areas that the user has access to.

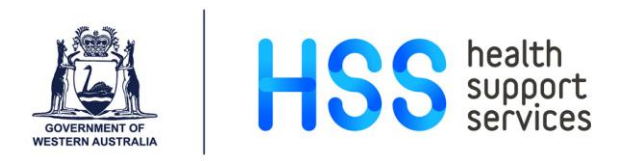

Step 8 Enter the date range in 'Next Perf Appraisal Date' and 'Next Perf Appraisal Date To', using the format DD-MMM-YYYY e.g. 01-Jan-2018.

| elect Entity (Optional):         | SOUTH METROPOLITAN HEALTH SERVICE |    |
|----------------------------------|-----------------------------------|----|
| elect Area (Optional):           |                                   | 19 |
| elect Health Service (Optional): |                                   |    |
| elect Directorate (Optional):    |                                   |    |
| elect Branch (Optional):         |                                   |    |
| elect Team (Optional):           |                                   |    |
| elect Org Unit (Optional):       |                                   |    |
| ext Perf Appraisal Date*: 🛛 🔺    | 01-JAN-2018                       |    |
| ext Perf Appraisal Date To*:     | 30-JUN-2018                       |    |
| escription                       |                                   |    |

- Step 9 Click OK to generate the report. The generated report groups employees by Admin Units with the HSP and can be exported to Excel.
- Step 10 To export the report, go to the File Menu and click on Export.

| <u>Edit</u> ⊻iew                                              | F <u>o</u> rmat <u>T</u> ools | <u>H</u> elp |                                |
|---------------------------------------------------------------|-------------------------------|--------------|--------------------------------|
| Open<br>Close                                                 | Ctrl-N<br>Ctrl-O              |              | 24 i 🕄 24 i                    |
| <u>S</u> ave<br>S <u>a</u> ve As                              | Ctrl-S                        | ~ m          |                                |
| Export<br>Export to HTML<br>Export to Excel                   |                               |              | DATE RUN: 06<br>Entity : 'SOUT |
| Sche <u>d</u> ule<br>S <u>h</u> are                           |                               |              | Page Items: A                  |
| Page Set <u>up</u><br>Print Pre <u>v</u> iew<br><u>P</u> rint | Ctrl-P                        |              | Admin Unit F                   |
| Workbook Prope                                                | erties                        | _            | AB02041-W4.1<br>AB02051-W4.2   |
| Emplo                                                         | yee Status                    |              | AD02011-OPER                   |

Step 11 The followign screen appears. The default objects are already highlighted, so click Next.

| Sep 1 of 4: Sel     | ect                                                                                      | ×     |
|---------------------|------------------------------------------------------------------------------------------|-------|
| Export:Select Objec | ts                                                                                       |       |
|                     | What do you want to export?<br>© Entire workbook<br>© gurrent worksheet<br>© Table Sraph |       |
| Help                | < Back Next > Finish Ca                                                                  | incel |

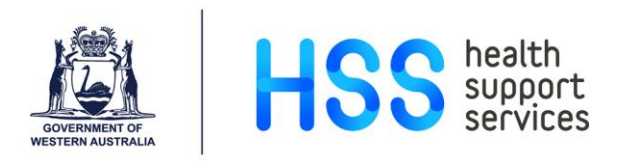

Step 12 The following screen appears. In the field 'Where do you want to save the file?' Enter the destination where you want the file to be saved, use the Browse button if required.

| Export - Step 2 of 4: Fo | mat and Name                                                                                                    |              |
|--------------------------|----------------------------------------------------------------------------------------------------|--------------|
| 0 ~                      | What export formal do yed want to use?<br>Table: Microsoft Excel Workbook (*xis)<br>Where do you want to save the file?<br>Destination: C:\Usera\he05401\ | Browse       |
|                          | What do you want to name the file? Name: DEV Employee Performance Appraisals                                                                              |              |
| Нер                      | < Beck Next > #                                                                                                    | inish Cancel |

Step 13 The field 'What do you want to name the file?' is already prepopulated with the search parameter. If you wish to rename the file, type in the new name of the file.

Click Next.

Step 14 The search parameters already entered will appear, make any changes required and/or click Next

| 🍮 Export - Step 3 of 4: Edit                                                                                                    | Parameter Values                                                                   |                                                             | ×      |
|----------------------------------------------------------------------------------------------------|------------------------------------------------------------------------------------|-------------------------------------------------------------|--------|
| Export:Parameter Pa                                                                                                    | ge                                                                                 |                                                             |        |
|                                                                                                    | Please select values for the follow<br>Select values for the following <u>p</u> ar | ing parameters for 'Performance Appraisals Deta<br>ameters: | ils':  |
|                                                                                                    | Select Entity (Optional):                                                          | 'SOUTH METROPOLITAN HEALTH SERVICE'                         |        |
|                                                                                                    | Select Area (Optional):                                                            |                                                             |        |
|                                                                                                    | Select Health Service (Optional):                                                  |                                                             |        |
|                                                                                                    | Select Directorate (Optional):                                                     |                                                             |        |
| and the second second s | Select Branch (Optional):                                                          |                                                             |        |
| And And And And And And And And And And                                                                                                    | Select Team (Optional):                                                            |                                                             |        |
|                                                                                                    | Select Org Unit (Optional):                                                        |                                                             |        |
|                                                                                                    | Next Perf Appraisal Date*:                                                         | '01-JAN-2018'                                               |        |
|                                                                                                    | Next Perf Appraisal Date To*:                                                      | '30-JUN-2018'                                               |        |
| 25                                                                                                    |                                                                                    |                                                             |        |
|                                                                                                    | Description                                                                        |                                                             |        |
|                                                                                                    | * indicates required field.                                                        |                                                             |        |
| Help                                                                                                    |                                                                                    | < Back Next > Einish                                        | Cancel |

Step 15 The last screen in the Wizard is about how the report will run, the default setting is supervised, leave it as the default and click Finish.

| 🗻 Export - Step 4 of 4: Su | ipervise                                                                                                    | s |
|----------------------------|----------------------------------------------------------------------------------------------------|---|
| Export:Supervise           |                                                                                                    |   |
|                            | Bu you want to supervise the export process?     Supervised     You will be asked to resolve any issues     that occur during the export process.     Unsupervised     Discoverer will automatically run all queries before     worksheets are exported and will ignore all alert messages.     Sup sheets with long running queries |   |
| Help                       | < Back Next > Einish Cand                                                                                                    |   |

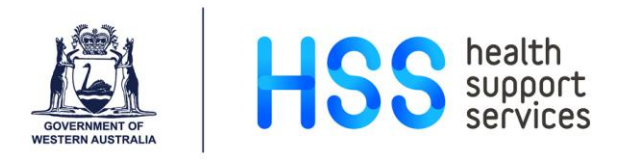

Step 16 Once the report is ready for export, the Log will appear. Leave "Open the first exported sheet" ticked and click OK. The worksheet will open. If this is not required, uncheck the box and click OK.

| _ | _        |                                 |                                |                       |                        |     |
|---|----------|---------------------------------|--------------------------------|-----------------------|------------------------|-----|
|   | <u>ب</u> | Expo                            | ort Log                        |                       |                        | 2.5 |
|   | E<br>F   | E <b>xpor</b><br>Files e        | t complete<br>exported to: C:W | Jsers\he05401\Desktop |                        |     |
| 1 |          | She                             | et Name                        | File Name             | Status                 |     |
| 4 |          | Perf                            | ormance A                      | DEV Employee Performa | Sheet exported success |     |
| 1 |          |                                 |                                |                       |                        | ·   |
|   |          |                                 |                                |                       |                        |     |
|   |          |                                 |                                |                       |                        |     |
|   |          |                                 |                                |                       |                        |     |
|   |          |                                 |                                |                       |                        |     |
|   |          |                                 |                                |                       |                        |     |
|   |          |                                 |                                |                       |                        |     |
|   |          |                                 |                                |                       |                        |     |
|   | [        | ✓ Open the first exported sheet |                                |                       |                        |     |
|   | (        | He                              | lp                             |                       |                        | ок  |

The report has now been exported. You may run the report endless times with different search parameters.

If you wish to re-run the report, simply click the refresh icon **to return to the search** parameters screen.

### **Further Assistance**

If you do not have access to the data warehouse or you are having difficulties running the report please contact HSS's Corporate Reporting team at <u>hssreport@health.wa.gov.au</u>